(別紙)

Plant における実践力向上研修の登録について

実践力向上研修に関する Plant を使用した研修登録や受講履歴登録の手順についてお示しします。

- 1 Plant アカウントについて
  - ・学校管理職アカウントでログインする。

(例) 150002n+ (学校コード)

## 2 研修登録の手順

(1) 画面上部タブの「研修管理」をクリックしてから、「研修新規追加」ボタンをクリックする。

| 管理者TOP   | 29 研修管理   | マスタメンテナンス            |   |
|----------|-----------|----------------------|---|
| 开修       |           |                      |   |
| 开修検索 検索  | 検索解除 研修新規 | 道加 <b>1</b> 35 研修 登録 | 2 |
| フリーワード検索 |           | e on res co          |   |
| 讲修名      |           | 研修視要                 |   |
| 実施·運営者   |           |                      |   |

(2) 必要項目を入力し、「登録」ボタンをクリックする。

## (3)-① 受講者本人から、申込みをさせる場合

- ・指標一般コードを[指標]、公開/非公開を[公開]に設定する。
- ・閲覧範囲を**[特定の教育委員会を選択する]**とすることで、公開範囲を限定できる。 この設定を行わないと、全国に公開することとなる。
- ・「承認要/不要」に項目は「学校管理職」のみ要とし、それ以外は不要とする。
- ・研修名等を受講者に連絡し、Plantの研修検索から受講者本人に申込みを行わせる。
- ・画面上部タブの「研修申込管理」から、その承認の可否を行う。

## (3)-② 開催校の管理職が一括して登録する場合

- ・画面上部のタブの「研修管理」をクリックし、(1)で作成した研修を選択した上で、編 集画面に進む。
- ・「受講者管理」ボタンをクリックして、「一括代理申込」ボタンをクリックする。

## ・他校の教職員については一括登録ができないため、(3)―①で行う。

・CSV ファイルを使って受講者場合、を登録する。